# 5G Mobile Network mérés

A mérést kidolgozta: Prof. Do Van Tien, Dr. Do Hoai Nam

# Bevezetés

A mérés célja az 5G szolgáltatások igénybevételéhez szükséges, 5G előfizetői mobil készülék (UE) és az 5G mag (5G core) közötti alapvető NAS és NG-AP jelzési üzenetváltások megfigyelése és megértése.

Jelen mérés során az előfizetői berendezés (UE) 5G mag hálózathoz való bekapcsolódási folyamatával (registration) és az adatkapcsolat létesítéséhez szükséges üzenet-váltásokkal ismerkedünk meg alaposabban.

A mérés kiértékeléséhez jegyzőkönyvet kell készíteni, amelyet a wireshark capture file-okkal együtt kell majd feltölteni a <u>https://www.office.com/-ra</u> (BME account). Utána meg kell adni a hozzáférést <u>do.hoainam@vik.bme.hu</u> felhasználónak.

## Segédanyagok a felkészüléshez:

- 5G mag architektúra: <u>https://link.springer.com/content/pdf/10.1007/978-3-030-22236-9\_4.pdf</u> (elérhető az egyetemi hálózaton belül!)
- 5G-NAS protocol!!!
- NG-AP protocol!!!
- Referencia UE regisztrációs folyamat: <u>https://www.eventhelix.com/5G/standalone-access-registration/5g-standalone-access-registration.pdf</u>

- További hasznos információk:
  - System architecture for the 5G System (5GS) ETSI TS 123 501 V16.6.0
  - Procedures for the 5G System (5GS) ETSI TS 123 502 V16.6.0
  - <u>5G-NAS protocol ETSI TS 124 501 V16.6.0</u>
  - NG-AP protocol ETSI TS 138 413 V16.3.0

## Eszközök és programok

- Az 5G mag hálózati elemek valamint az UE-t és a gNB-t emuláló programok egy VM gépen vannak telepítve, amely VM gép hozzáféréséhez az x2goclient programot használjuk távolról.
- Wireshark (a megfelelő jogosultsághoz "sudo wireshark" parancs)

# Mérési feladatok

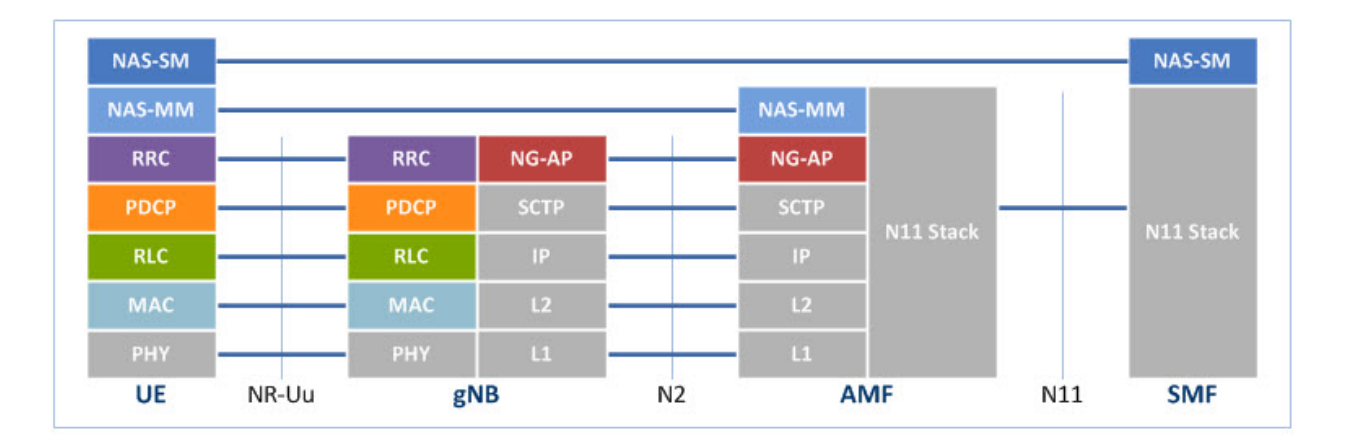

### <u>Első feladat</u>

A fenti ábrán láthatjuk az 5G rendszer fő interfészeit. Az UE-nek az 5G mag hálózathoz való regisztrációs üzenetváltások sorrendje a

https://www.eventhelix.com/5G/standalone-access-registration/5g-standalone-access-registration/5g-standalone

Az első feladat során a wireshark segítségével kell elkapni az üzeneteket. Utána meg kell mutatni, hogy melyek azok az üzenetek, amelyek a fenti ábrán ábrázolt dialógusban szerepelnek.

Lépések a capture file létrehozásához:

- Wireshark és monitorozás elindítása (ajánlatos a szűrési feltétel megadása ngap || nas-5gs)
- 5G mag hálózati elemek elindítása (ezt a lépést a további feladatokban nem kell megismételni!)

start-open5gs.sh

• gNB emulacio elindítása (ezt a lépést a további feladatokban nem kell megismételni!) egy külön terminálban:

start-gnb.sh

• UE emuláció elindítása egy külön terminálban (a *hozzá kapcsolódó UE config a /home/meres/configs/ue.yaml fájlban található!*):

start-ue.sh

 UE emuláció leállítása (az előző lépés után várni kell néhány másodpercet, egy külön terminálban):

nr-cli imsi-00101000000001 --exec "deregister switch-off"

• a monitorozás leállítása (wireshark)

Elemzés (a jegyzőkönyvhöz):

- Milyen adatot küldenek a felek az egyes üzenetekben?
- Milyen üzeneteket és milyen adatokat használ a "NAS Authentication and Security" eljárás?

Az elemzés során használjuk a

https://www.eventhelix.com/5G/standalone-access-registration/5g-standalone-access-registratio n.pdf fájlban levő referencia üzenet sorozatot. Azonosításként fel kell tüntetni az ott felsorolt üzenetek sorszámát, és pontosan le kell írni az egyes üzenet összes felsorolt mezőjének az értékét.

### Második feladat:

a) Az UE regisztráció után vizsgáljuk meg a PDU session létrehozásához és törléséhez szükséges üzenet-váltásokat. Az első feladathoz hasonlóan a wireshark segítségével először el kell kapni az üzeneteket. Utána meg kell mutatni, hogy melyek azok az üzenetek, amelyek a fenti ábrán ábrázolt dialógusban szerepelnek.

Lépések a capture file létrehozásához:

- Monitorozás elindítása Wireshark-ban (ajánlatos a szűrési feltétel megadása ngap || nas-5gs)
- UE emuláció elindítása

start-ue.sh

• PDU session létrehozása (az előző lépés után várni kell néhány másodpercet

nr-cli imsi-00101000000001 --exec "psi-establish IPv4 --sst 1 --dnn internet"

• UE emuláció leállítása miután az új üzenetek megjelentek a Wireshark-ban

nr-cli imsi-00101000000001 --exec "deregister switch-off"

• a monitorozás leállítása (wireshark)

Elemzés (a jegyzőkönyvhöz):

 Milyen NAS, NGAP üzenetek kellenek a PDU session létrehozásához, valamint törléséhez?

b) Az előző esetben nem az UE kezdeményezte a PDU session létrehozását a regisztráció után. Ebben a feladatban ismét megvizsgáljuk az üzenet-váltásokat, de most az UE kezdeményezi a PDU session létrehozását.

Lépések a capture file létrehozásához:

• A /home/meres/configs/ue.yaml fájlhoz adjunk hozzá egy session rekordot:

sessions: - type: 'IPv4' apn: 'internet' slice: sst: 1 • az első feladatban leírt lépések ismétlése

Elemzés (a jegyzőkönyvhöz):

Hasonlítsuk össze az elkapott üzeneteket az előző esetben elkapott üzenetekkel.
Hogyan változott az üzenetváltások sorrendje?

c) Az utolsó esetben vizsgáljuk meg a PDU session törléséhez vonatkozó üzenetváltások folyamatát.

Lépések a capture file létrehozásához:

- Monitorozás elindítása Wireshark-ban (ajánlatos a szűrési feltétel megadása ngap || nas-5gs)
- UE emuláció elindítása (Az előző esetben a módosított UE config miatt az UE kezdeményezi az első PDU session létrehozását a regisztráció során)

start-ue.sh

 A második PDU session létrehozása (az előző lépés után várni kell néhány másodpercet)

nr-cli imsi-00101000000001 --exec "psi-establish IPv4 --sst 2 --dnn internet2"

• Az új PDU session törlése miután megjelentek az új üzenetek a Wireshark-ban

nr-cli imsi-00101000000001 --exec "psi-release 2"

• UE emuláció leállítása miután az új üzenetek megjelentek a Wireshark-ban

nr-cli imsi-00101000000001 --exec "deregister switch-off"

• a monitorozás leállítása (wireshark)

Elemzés (a jegyzőkönyvhöz):

- Az elkapott üzenetek alapján hasonlítsuk össze a két PDU session törlési folyamatát!